Contexte: Il s'agit ici de créér un réseau basique avec plusieurs ordinateurs, un switch, un routeur, et un serveur.

Définition : **Packet Tracer** est un simulateur de matériel réseau Cisco (routeurs, commutateurs). C'est l'outil idéal pour apprendre les réseaux en les simulant sans matériel.

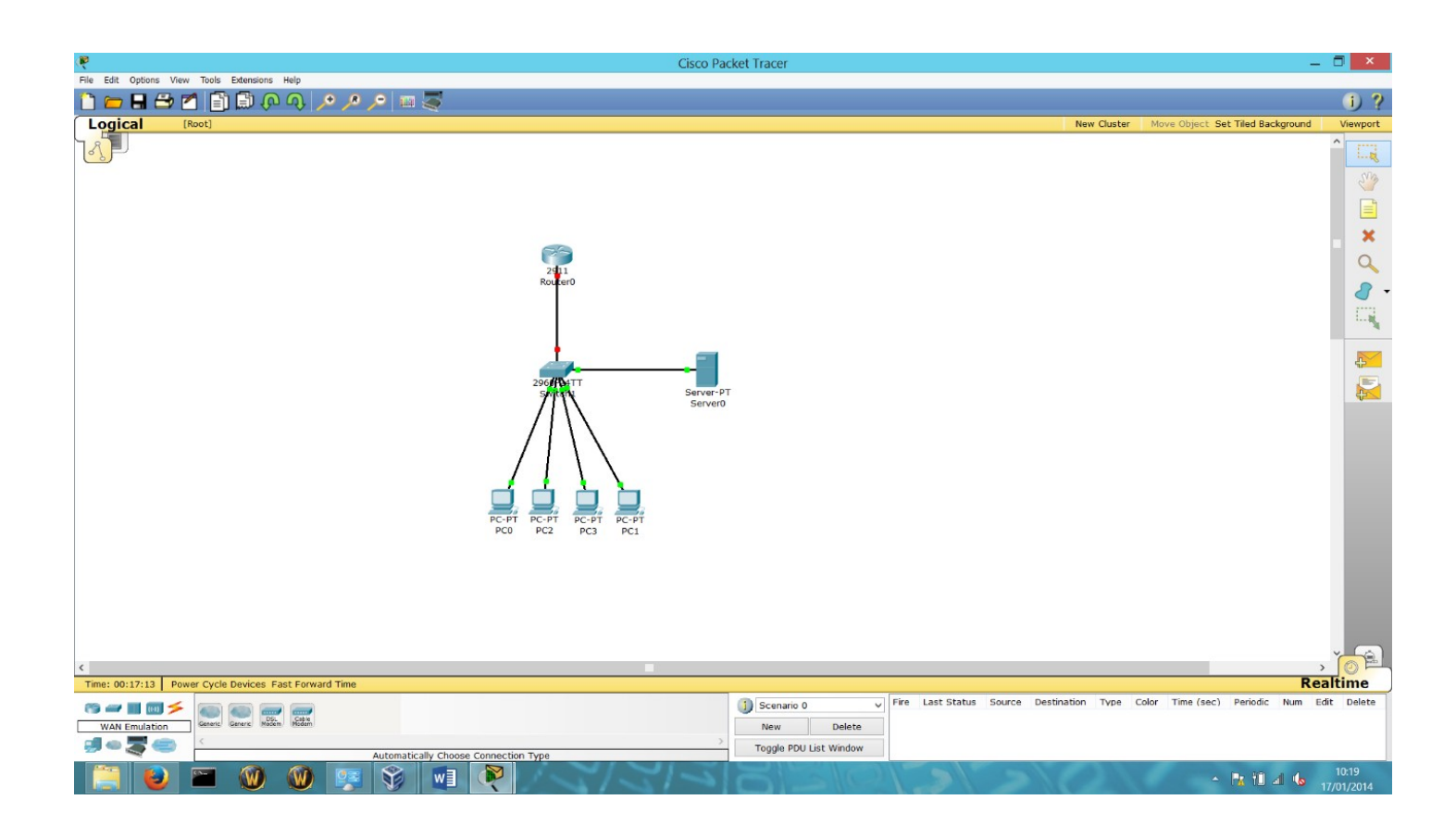

Créer un réseau basique avec plusieurs ordinateurs, un switch, un routeur, et un serveur.

| Re Edit Ontions View Tools Extensions Help           | Cisco Packet Tracer                                                                                                    |                 | -                                |                     |
|------------------------------------------------------|----------------------------------------------------------------------------------------------------|-----------------|----------------------------------|---------------------|
|                                                      |                                                                                                    |                 |                                  | i) ?                |
| Logical [Root]                                       |                                                                                                    | New Cluster     | Move Object Set Tiled Background | Viewport            |
| Pc-1<br>Pc                                           | Physical Confg   GLOBAL   Settings   Jgontim Settings   Bandwidth   Port Status   Bandwidth   I 0 Mbps   10 Mbps   10 Mbps   10 Mbps   10 Mbps   10 Mbps   10 Mbps   10 Mbps   10 Mbps   10 Mbps   10 Mbps   10 Mbps   10 Mbps   10 Mbps   10 Mbps   10 Mbps   10 Mbps   10 Mbps   10 Mbps   10 Mbps   Subnet contraction   Subnet contraction commands   Enter contigition commands, one per line. End with CNTL/2.   Retree contigition commands, one per line. End with CNTL/2.   Retree contigition commands   Enter contigition commands   Enter contigition commands | New Cluster     | Move Object Set Tiled Background | Viewport            |
| Time: 00:17:44 Power Cycle Devices Fast Forward Time |                                                                                                    |                 | Re                               | altime              |
| WAN Emulation                                        | Scenario 0 v Fire Last Status Source Desti New Delete      Toggle PDU List Window                                                                                                    | dination Type C | color Time (sec) Periodic Num Er | dit Delete          |
| 📋 🕑 🎬 🛞 🛞 🦉 🖓                                        |                                                                                                    |                 | • Pa tî a1 4₀ .                  | 10:20<br>17/01/2014 |

Paramétrez votre routeur, avec une adresse IP (Internet Protocol) en statique, avec le masque correspondant, avec une adresse qui permet de savoir rapidement l'adresse du routeur qui sera votre Gateway (Passerelle par default).

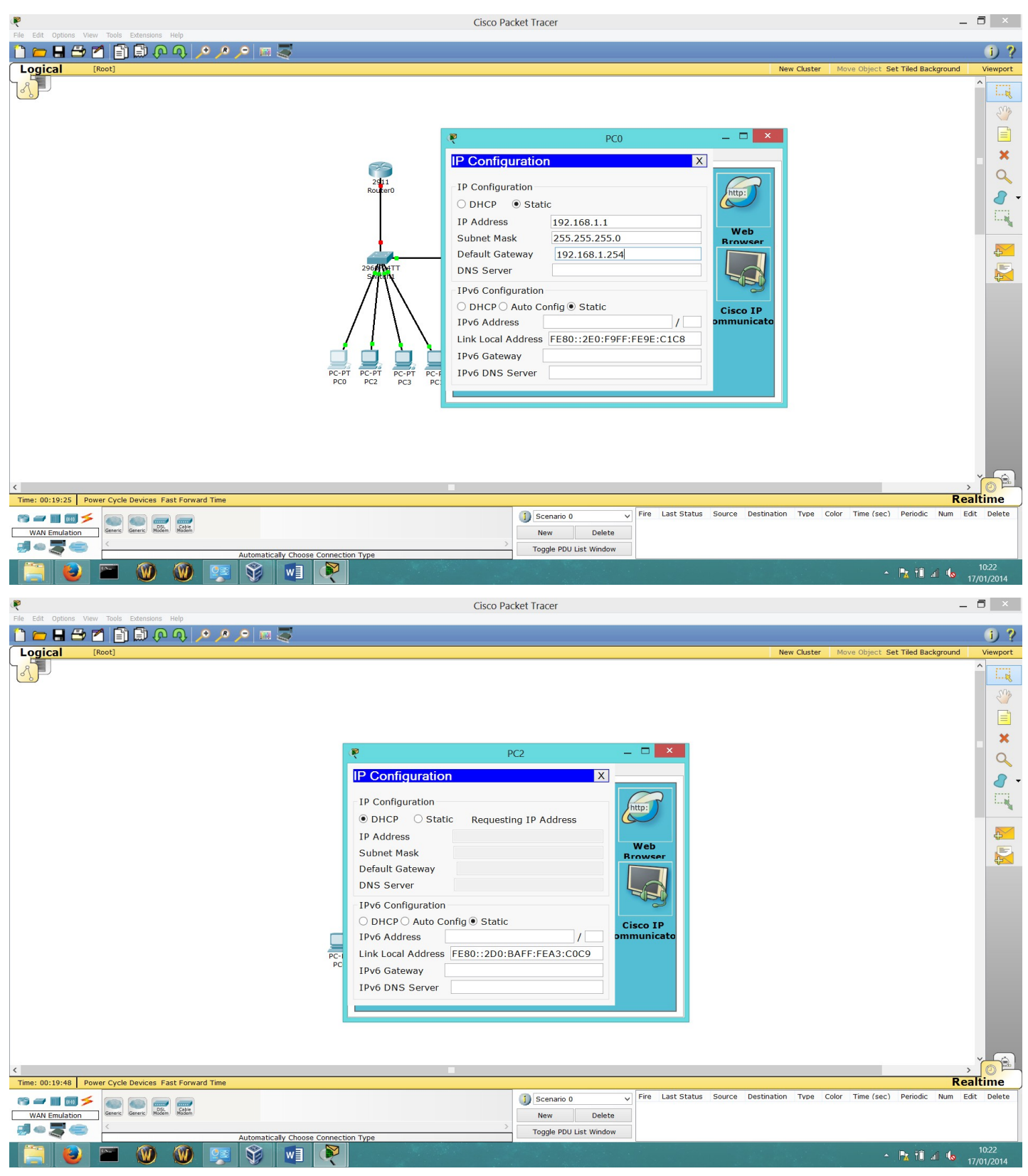

Vous avez deux possibilités:

1)donner une adresse statique aux postes clients, c'est-à-dire écrire directement, écrire directement dans l'ordinateur client l'adresse IP, le masque sous-réseau et la passerelle par default.

2)mettre en DHCP, c'est-à-dire une attribution automatique d'adresse IP aux postes clients , mais pour faire cela, il faut préalablement créer et paramétrer son serveur DHCP ( Comme expliquer plus bas ).

| R                  |                       |                       |                                                                                                    | Server0          |               |            |                    | ∃ ×       |
|--------------------|-----------------------|-----------------------|----------------------------------------------------------------------------------------------------|------------------|---------------|------------|--------------------|-----------|
| Physical Config    | Desktop Software/Serv | ices                  |                                                                                                    |                  |               |            |                    |           |
| GLOBAL             |                       |                       |                                                                                                    |                  |               |            |                    |           |
| Settings           |                       |                       |                                                                                                    |                  |               |            |                    |           |
| Algorithm Settings |                       |                       |                                                                                                    |                  |               |            |                    |           |
| SERVICES           |                       |                       |                                                                                                    |                  |               |            |                    |           |
| HTTP               |                       |                       |                                                                                                    | DHCP             |               |            |                    |           |
| TETP               |                       |                       |                                                                                                    |                  |               |            |                    |           |
| DNS                |                       |                       |                                                                                                    |                  |               |            |                    |           |
| SYSLOG             |                       |                       |                                                                                                    |                  |               |            |                    |           |
| AAA                |                       |                       |                                                                                                    |                  |               |            |                    |           |
| NTP                |                       |                       |                                                                                                    |                  |               |            |                    |           |
| EMAIL              |                       |                       |                                                                                                    |                  |               |            |                    |           |
| FIREWALL           | Service               |                       | On                                                                                                    |                  |               | Off        |                    |           |
| IPv6 FIREWALL      |                       |                       |                                                                                                    |                  |               |            |                    |           |
| INTERFACE          |                       |                       |                                                                                                    |                  |               |            |                    |           |
| FastEthernet0      |                       |                       |                                                                                                    |                  |               |            |                    |           |
|                    |                       |                       |                                                                                                    |                  |               |            |                    |           |
|                    | Pool Name ser         | verPool               |                                                                                                    |                  |               |            |                    |           |
|                    | Default Gateway 192   | .168.1.254            |                                                                                                    |                  |               |            |                    |           |
|                    | DNS Server 192        | .168.1.253            |                                                                                                    |                  |               |            |                    |           |
|                    | Start IP Address :    |                       |                                                                                                    |                  | 192           | 168        | 1 1                |           |
|                    | Subnet Mask:          |                       |                                                                                                    |                  | 255           | 255        | 255 0              |           |
|                    | Maximum number        | FF                    |                                                                                                    |                  |               |            |                    |           |
|                    | of Users :            | 55                    |                                                                                                    |                  |               |            |                    |           |
|                    | TFTP Server: 0.0.0.0  |                       |                                                                                                    |                  |               |            |                    |           |
|                    |                       | Add                   |                                                                                                    | Save             |               |            | Remove             |           |
|                    | Pool Name             | Default Gateway DNS S | rver                                                                                                    | Start IP Address | Subnet Mask   | Max Number | TETP Sever         |           |
|                    | serverPool            | 192.168.1.254 192.16  | 3.1.253                                                                                                    | 192.168.1.1      | 255.255.255.0 | 512        | 0.0.0.0            |           |
|                    |                       |                       |                                                                                                    |                  |               |            |                    |           |
|                    |                       |                       |                                                                                                    |                  |               |            |                    |           |
|                    |                       |                       |                                                                                                    |                  |               |            |                    |           |
|                    |                       |                       |                                                                                                    |                  |               |            |                    |           |
|                    |                       |                       |                                                                                                    |                  |               |            |                    |           |
|                    |                       |                       |                                                                                                    |                  |               |            |                    |           |
|                    |                       |                       |                                                                                                    |                  |               |            |                    |           |
|                    |                       |                       |                                                                                                    |                  |               |            |                    |           |
|                    | -                     |                       |                                                                                                    |                  |               |            |                    |           |
|                    |                       |                       |                                                                                                    |                  |               |            |                    |           |
|                    |                       |                       | No. of Street, Street, | States States    |               |            |                    | 10:24     |
|                    |                       |                       |                                                                                                    |                  |               |            | - 1 <u>%</u> 1 - 1 | 7/01/2014 |

Pour paramétrer votre serveur DHCP, il faut affecter une adresse statique à votre serveur. Ensuite il faut remplir les cas suivante :

- Pool name : Le nom de votre plage DHCP
- Default Gateway : Mettre l'adresse de votre passerelle par default
- DNS Server : Mettre l'adresse IP de votre serveur DNS
- Start IP Adress : Premiere adresse d'attribution de votre serveur DHCP
- Subnet mask : Mettre votre masque sous-réseau

| R                    |                    |                  | Ser             | ver0     |      | _ 🗆 🗙      |  |  |
|----------------------|--------------------|------------------|-----------------|----------|------|------------|--|--|
| Physical             | Config             | Desktop          | Software/       | Services |      |            |  |  |
| GLOBAL ^             |                    | DNS              |                 |          |      |            |  |  |
| Algorithm :<br>SERVI | Algorithm Settings |                  | DNS Service  On |          | 0    | Off        |  |  |
| HTT<br>DHC           | 'Р<br>(Р           | Resource<br>Name | Records         |          | Туре | A Record 🔻 |  |  |
| DN                   | S                  | Address          |                 | 1015     |      |            |  |  |
| SYSL                 | OG                 | ۵                | dd              | Save     | e    | Remove     |  |  |
| AA/<br>NT            | AAA<br>NTP         |                  | No. Name        |          | D(   | Details    |  |  |
| EMA<br>FT            | IL<br>P            |                  |                 | Ancora   | 15   |            |  |  |
| FIREW                | ALL                |                  |                 |          |      |            |  |  |
| IPv6 FIR             | EWALL              |                  |                 |          |      |            |  |  |
| INTER                | ACE                |                  |                 |          |      |            |  |  |
| FastEth              | ernet0<br>~        | DNS Cac          | he              |          |      |            |  |  |
|                      |                    |                  |                 |          |      |            |  |  |

Le serveur DNS sert à saisir une chaine de caractère pour aller sur un site, à la place de l'adresse IP, par exemple pour joindre le site du serveur sur notre réseaux, sans DNS nous devrions taper « 192.168.1.253 » dans la barre d'adresse, avec un Serveur DNS il suffit de taper « www.test.fr »

Pour la paramétrer il faut donc entrer le nom de votre site www.test.frdans la case Name, et marquer l'adresse IP où est loger le site « 192.168.1.253 », puis il faut appuyer sur « add » pour l'appliquer.

| R               |                 |                                                                                                    | Server0                                                                                   |            | _ □           | ×        |  |  |
|-----------------|-----------------|----------------------------------------------------------------------------------------------------|-------------------------------------------------------------------------------------------|------------|---------------|----------|--|--|
| Physical        | Config          | Desktop                                                                                                    | Software/Services                                                                         |            |               |          |  |  |
| GLOB            | BAL ^           | НТТР                                                                                                    |                                                                                           |            |               |          |  |  |
| Settir          | ngs             |                                                                                                    |                                                                                           |            |               |          |  |  |
| Algorithm SERVI | Settings<br>CES | HTTP                                                                                                    |                                                                                           | HTTPS      |               | -        |  |  |
| НТТ             | P               | On                                                                                                    | ○ Off                                                                                     | On         | Off           |          |  |  |
| DHC             | ;P              |                                                                                                    |                                                                                           | 1.1.1.1    |               |          |  |  |
| TFT             | Р               | File Nam                                                                                                    | he: index.html                                                                            |            |               |          |  |  |
| DNS             | S               | <html></html>                                                                                                    | <html></html>                                                                             |            |               |          |  |  |
| SYSL            | OG              | <center< td=""><td>&gt;<font <="" size="+2" td=""><td>color='blu</td><td>ie'&gt;Test site</td><td></td></font></td></center<> | > <font <="" size="+2" td=""><td>color='blu</td><td>ie'&gt;Test site</td><td></td></font> | color='blu | ie'>Test site |          |  |  |
| AA              | Ą               | Interne                                                                                                    | t <td>r&gt;</td> <td></td> <td></td>                                                      | r>         |               |          |  |  |
| NT              | Р               |                                                                                                    | evenue sur mon t                                                                          | utoriel    |               |          |  |  |
| EMA             | IL              | <hr/> <a< td=""><td>href='helloworld</td><td>html'&gt;A</td><td>small</td><td>farmer 2</td></a<>                              | href='helloworld                                                                          | html'>A    | small         | farmer 2 |  |  |
| FTI             | Р               | page </td <td>a&gt;</td> <td></td> <td></td> <td></td>                                                                        | a>                                                                                        |            |               |          |  |  |
| FIREW           | ALL             | <pre><br/><br/>d href='copyrights.html'&gt;Copyrights</pre>                                                                   |                                                                                           |            |               |          |  |  |
| IPv6 FIR        | EWALL           | <a href="image.html">Image page</a>                                                                                           |                                                                                           |            |               |          |  |  |
| INTERF          | FACE            | <a< td=""><td></td><td></td><td></td><td></td></a<>                                                                           |                                                                                           |            |               |          |  |  |
| FastEthe        | ernet0          | hrof-'cccontlogo177v111 ing'>Imago(/2)                                                                                        |                                                                                           |            |               |          |  |  |
|                 | ~               | Page:                                                                                                    | 1/3 <                                                                                     | >          | + X           |          |  |  |
|                 |                 | 2                                                                                                    |                                                                                           |            |               |          |  |  |

Le serveur http, permet d'héberger un site internet sur votre serveur, il suffit de l'activer, et d'écrire en HTML 5, pour avoir le site que vous souhaitez.

| File Odi Onlines New Task Edensions Hale             | Cisco Packet Tracer                                                                                                    |                                              | _ 🗇 🗡                 |
|------------------------------------------------------|----------------------------------------------------------------------------------------------------|----------------------------------------------|-----------------------|
| Eal Copions View Ioos Excitators Help                |                                                                                                    |                                              | i) ?                  |
| Logical [Root]                                       |                                                                                                    | New Cluster Move Object Set Tiled Backgrou   | nd Viewport           |
|                                                      | Vian Config       VLAN Configuration         Settings       VLAN Configuration         Settings       VLAN Number       2         VLAN No       VLAN_TEST         VLAN No       VLAN_TEST         VLAN No       VLAN_TEST         VLAN No       Remove         VLAN No       VLAN_TEST         VLAN No       VLAN_TEST         VLAN No       VLAN_TEST         102       fdi-default         103       token-ring-default         104       fdi-default         105       token-ring-default         106       token-ring-default         107       FastEthment0/6         FastEthment0/7       FastEthment0/7         FastEthment0/8       VLAN_TEST         Strict(config-VLan) Hase VLAN_TEST         Strict(config-VLan) Hase VLAN_TEST         Strict(config-VLan) Hase VLAN_TEST         Strict(config-VLan) Hase VLAN_TEST         Strict(config-VLan) Hase VLAN_TEST         Strict(config-VLan) Hase VLAN_TEST         Strict(config-VLan) Hase VLAN_TEST |                                              |                       |
| Time: 00:55:22 Power Cycle Devices Fast Forward Time |                                                                                                    |                                              | Realtime              |
| ♥ ━ ■ ■ ≯ 💿 📾 🚃 🚃                                    | Scenario 0      Fire Last Status Source Des                                                                                                    | stination Type Color Time (sec) Periodic Num | i Edit Delete         |
| WAN Emulation Generic Generic Modem                  | New Delete                                                                                                    |                                              |                       |
|                                                      | > Toggle PDU List Window                                                                                                    |                                              |                       |
|                                                      |                                                                                                    | - R: 10 al 4                                 | 10:57<br>• 17/01/2014 |

Pour créer un VLAN il faut donner le numéro du VLAN souhaiter, et ensuite le Nom, Les VLANs servent à différencier plusieurs réseaux sur un même switch.

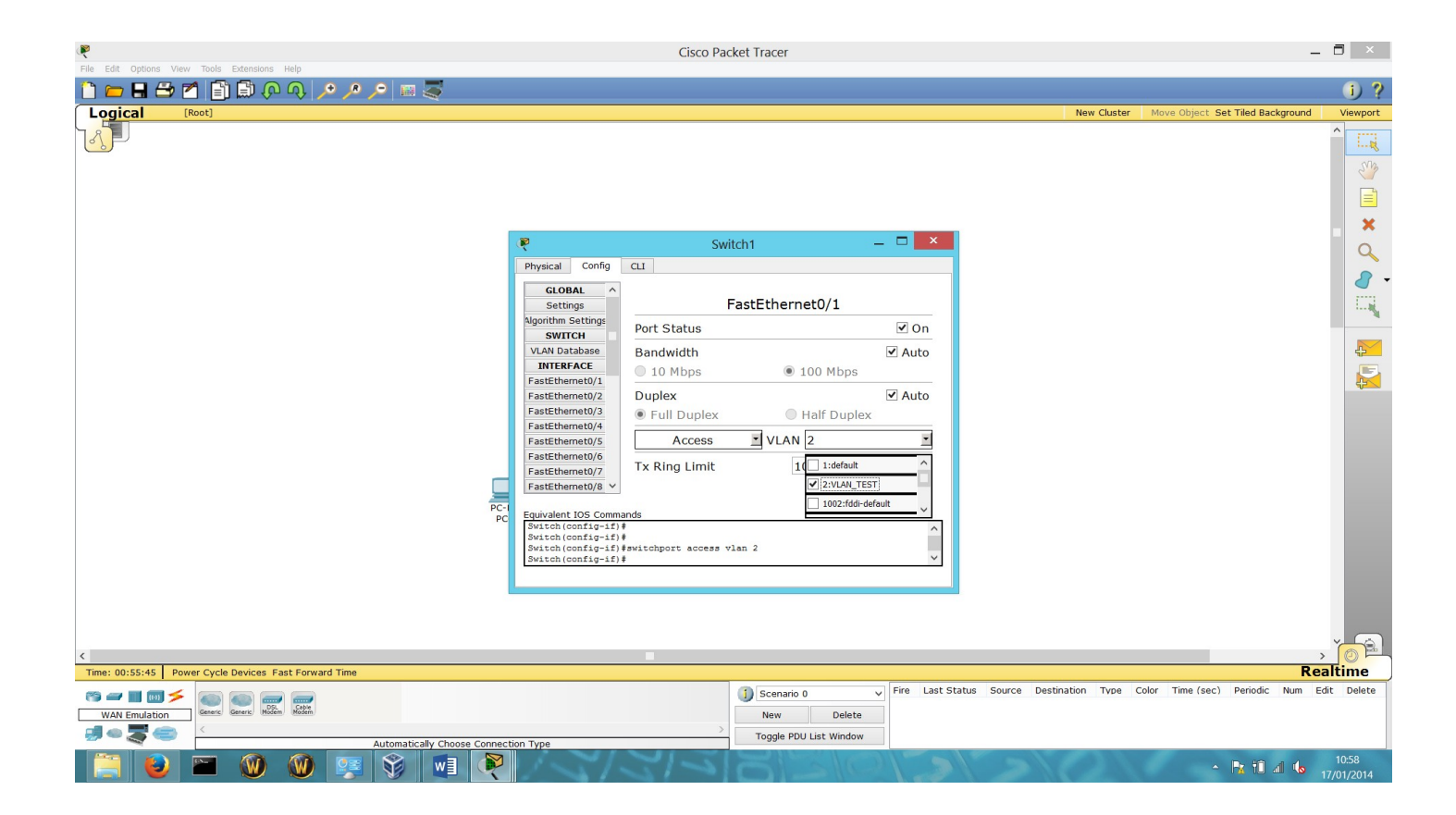

Pour appliquer un VLAN a un port, il faut sélectionner ce port, puis appliquée le VLAN voulus.